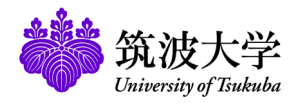

# 学習管理システム(manaba)学生用補足マニュアル

本補足マニュアルは、manabaのオンラインマニュアルには記載されていない、筑波大学用に提供された機能について 記されたものです。ポートフォリオ機能など、オンラインマニュアルには記載されていても、筑波大学では使用すること ができないものもあります。

[学生用]

# 1 ログイン・ログアウト

## ログインする

統一認証のIDとパスワードを入力して、以下の手順でログイン します。

1. 下記のURLを直接ブラウザに入力してmanabaのログイン ページにアクセスします。(右のQRコードを利用すると、速 やかにログインページにアクセスできます。)

#### https://manaba.tsukuba.ac.jp

- 2. 筑波大学の統一認証システムのログイン画面が表示されたら、統一認証ID(UTID-13:学生証裏面のバーコードに記載の数字13桁)とパスワードを入力します。
- 3. ログインに成功すると、manabaのマイページが表示され ます。(マイページの各種機能については、オンラインマ ニュアルをご覧ください。)
- manabaにログインするために、教育クラウド室のサポートサイトにアクセスする必要はありません。上記のURLを 直接入力するか、右のQRコードを使ってmanabaにログ インしてください。
- ログインの際のアクセスは、必ず上記のURLから行って ください。ブックマークを統一認証のログイン画面などに 設定してしまうと、正しくログインできないことがあります。
- ・ 統一認証システムの定期保守により、一時的にmanaba にログインできなくなることがあります。その場合には、しばらく時間をおいてから再度ログインをお試しください。 定期保守の日程は、下記のURLをご確認ください。

#### https://www.cc.tsukuba.ac.jp/wp/servi ce/account/

教育クラウド室で独自に発行したアカウントでログインす る場合は、下記のURLでアクセスしてください。

https://manaba.tsukuba.ac.jp/local/

## ログアウトする

manabaにはログアウトの機能がありません。

ログアウトをして利用を終えたい場合は、全ブラウザ(全タブ) を閉じてください。スマートフォン・タブレットをご利用の方は、 各機器に応じた手順でブラウザアプリを終了してください。

ブラウザを閉じないと、ログインしているユーザIDを無認 証で利用継続されてしまうことがあります。

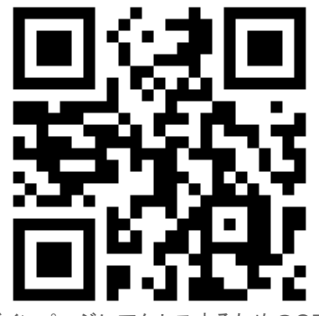

ログインページにアクセスするためのQRコード

| 筑波大学<br>University of Tsu                                                                                                    | <mark>e</mark><br>kuba                                                                                                    |                                                                                                    |
|----------------------------------------------------------------------------------------------------|----------------------------------------------------------------------------------------------------|----------------------------------------------------------------------------------------------------|
| 統一認証システム (Unified                                                                                                    | Authentication Syste                                                                                                    | m)                                                                                                    |
| ogin to 筑波大学のmanabaサート                                                                                                    | 2A                                                                                                    |                                                                                                    |
| ーザーID (user id) (UTID-13 or UT                                                                                                    | ID-NAME) このページをつ<br>(Please do no<br>このページに移行                                                                                                    | 『ックマークしないでください.<br>it bookmark this page.)<br>する前の、システムごとのURLをブックマークリ                                                                                                    |
| はスワード (password)                                                                                                    | うにしてください<br>(Please bookma<br>page.)<br>統一認証シスラ                                                                                                    | rk system-specific URL before jumping to I<br>- ムのログイン画面の変更について                                                                                                    |
| 【波大学 [筑波大学のmanabaサービス]                                                                                                    | (On the Char<br>the Unified A                                                                                                    | ge of the Layout of the Login Page<br>uthentication System)                                                                                                    |
| Logio                                                                                                    |                                                                                                    |                                                                                                    |
|                                                                                                    |                                                                                                    |                                                                                                    |
| (波大学のmanabaサービス(教育支援フ<br>・)                                                                                                    |                                                                                                    | * ==== * * == /                                                                                                    |
| U波大学のmanabaサービス(教育支援)<br>)                                                                                                    | <sup>アプリケーショ</sup><br>ログイン画面 (糸                                                                                                    | 充一認証システム                                                                                                    |
| (法大学のmanabaサービス(教育支援)) (教育支援) (第2) (第2)< | <sup>(7))ァーショ</sup><br>ログイン画面(約                                                                                                    | 充一認証システム                                                                                                    |
| (法大学のmanabaサービス(教育支援)<br>)                                                                                                    | <sup>77リケーショ</sup><br>ログイン画面(糸<br><sup>7797</sup>                                                                                                    | 先一認証システム<br>*#:22#*********************************                                                                                                    |
| (法学のmanabaサービス(教育支援)<br>)<br>()<br>(次次次大学<br>Caming Tababa<br>(24002)<br>(第12人のマイバーラ)                                                                                                    | <sup>77リケーショ</sup><br>ログイン画面(糸<br><sup>27474</sup>                                                                                                    | 先一認証システム<br>*#::2%**********************************                                                                                                    |
| (注大学のmanabaサービス (教育支援)<br>)                                                                                                    | マリケーショ<br>ログイン画面(糸<br>2997                                                                                                    | 在一認証システム<br>*8:32%************************************                                                                                                    |
| (変大学のmanabaサービス(教育支援))           (数次大学<br>Guardian Challent           1           1           1           1           1           1           1           1           1           1           1           1           1           1           1           1           1           1           1           1           1           1           1           1           1           1           1           1           1           1           1           1           1           1           1           1           1           1           1           1           1           1           1           1           1           1           1           1           1           1           1                                                                                                    | <sup>77リターショ</sup><br>ログイン画面(糸<br><sup>7494</sup><br>9497                                                                                                    | 在一認証システム<br>#8:20%************************************                                                                                                    |
| 迎大学のmanabaサービス(教育支援) )                                                                                                    | マリケーショ<br>ログイン画面(糸<br>2007<br>10227 - 1-3200588-1/ (Soudy and and read)                                                                                                    | 在一認証システム<br>*8:224/*100+ 2048.5/(100)<br>9年1.82(10/27)<br>「Prespon」 ビバモ Cogn<br>Emm<br>*800508                                                                                                    |
| 20<br>20<br>20<br>20<br>20<br>20<br>20<br>20<br>20<br>20                                                                                                    | マリケーショ<br>ログイン画面(糸<br>2***<br>***<br>***<br>***<br>***<br>***<br>***<br>***<br>***<br>*                                                                                                    | 在一認証システム<br><sup>981,0224<sup>71</sup>000 State (100)<br/><sup>991,1221,07771</sup><br/>(Drepon) ビメモモ (100)<br/>101,000<br/>101,000<br/>100</sup> |
| EUL大学のmanabaサービス(教育支援))                                                                                                    | マリケーショ<br>ログイン画面(糸<br>2007<br>10007<br>1000000<br>10007<br>10007<br>100000<br>100000000                                                                                                    | 在一記証システム<br>*##20%**********************************                                                                                                    |
| この<br>この<br>この<br>この<br>この<br>この<br>この<br>この<br>この<br>この                                                                                                    | マリターショ<br>ログイン面面(糸<br>9997<br>9997<br>9997<br>9997<br>9997<br>9997<br>9997<br>99                                                                                                    | 在 認証システム<br>#8.025/10009 204.05/000<br>941.02110/0701<br>「Drespon」 アルモー Costs<br>1970000 (1440-14)<br>1980-<br>1980-                                                                                                    |
| は大学のmanabaサービス(教育支援))      (教育支援)      (         )      (         )      (                                                                                                    | マリケーショ<br>ログイン面面(約<br>2017                                                                                                    | た 一 認 証 システム<br>*8:23***********************************                                                                                                    |
| は大学のmanabaサービス(教育支援)     )     (                                                                                                    | マリケーショ<br>ログイン画面(糸<br>2×17  <br>1940年<br>1940年<br>1947日<br>1947日<br>1947<br>1947日<br>1947日<br>1947日<br>1947日<br>1947日<br>1947日<br>1947<br>1947日<br>1947日<br>1947<br>1947<br>1947<br>1947<br>1947<br>1947<br>1947<br>1947                                                                                                    | 在一認証システム<br>#8:0234************************************                                                                                                    |
| (株式学のmanabaサービス (教育支援)<br>)                                                                                                    | マリケーショ<br>ログイン画面(糸<br>2×27<br>・<br>2×27<br>・<br>2×27 ・<br>2×27 ・<br>2×2 | 在一認証システム<br>#8:0234*1900 204:827(16)<br>9年1271100*1<br>(1700pon) (142-8) (044)<br>(1700pon) (142-8) (044)<br>(1400pon) (142-8) (044)<br>#8:05000<br>#8:050000<br>#8:05000<br>#8:05000                                                                                                    |
| なまたすのmanabaサービス(教育支援))                                                                                                    | マジターショ<br>ログイン面面(紙<br>フィック<br>フィック<br>フィー<br>フィー<br>フィー<br>フィー<br>フィー<br>フィー<br>フィー<br>フィー                                                                                                    | 在 - 認思証システム<br>*812214/170813* 20448-27(14)<br>(*81221-14/77*)<br>「Trepon」 D/AS-R Capa<br>*81250-2574-257-257<br>*81250-2574-257-257<br>*81250-2574-257-257<br>*81250-2574-257-257<br>*81250-2574-257-257<br>*81250-2574-257-257<br>*81250-2574-257-257<br>*81250-2574-257<br>*81250-2574-2574<br>*81250-2574-257<br>*81250-2574-257<br>*81                                                                                                    |
| ないための の 、 、 、 、 、 、 、 、 、 、 、 、 、 、 、 、 、 、                                                                                                    | マリケーショ<br>ログイン面面(糸<br>2997<br>9977<br>9977<br>19757<br>19757                                                                                                    | 在一認証システム<br>#8:35%************************************                                                                                                    |
| なたが学のmanabaサービス(教育支援))                                                                                                    | マジターショ<br>ログイン面面(紙<br>2007<br>2007<br>200                                                                                                    | 在 - 認証システム<br>*8:230/**1030 × 20448.7/14/0<br>get 1221:05/27<br>Prepen Pret-R Code<br>*823/08<br>*823/08<br>*833/08<br>*833/08<br>*833                                                                                                    |

manabaに関する情報は、以下から取得することができます。

### オンラインマニュアル

manabaの画面下部の「マニュアル」のリンク先(右上図の (a))から、manabaのオンラインマニュアルが参照できます。

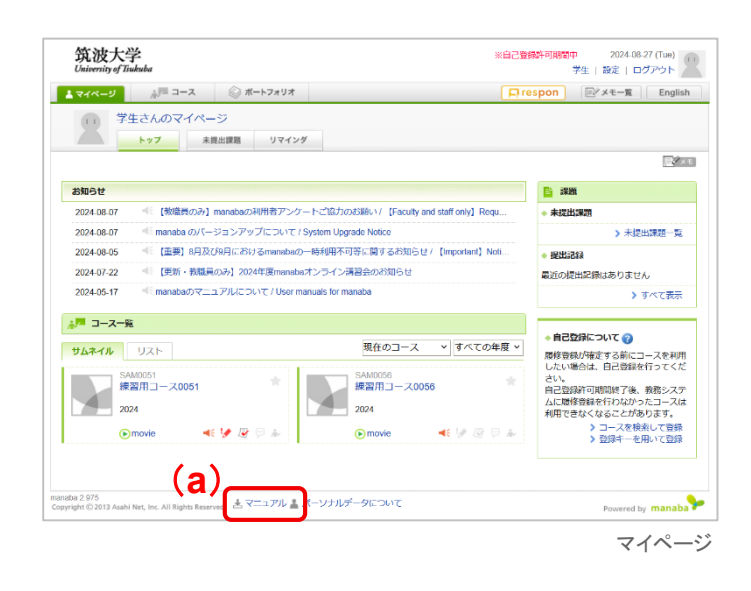

#### manabaサポートサイト

サポートサイト(<u>https://www.ecloud.tsukuba.ac.jp/manaba</u>) の中には、本補足マニュアルの他、最初にmanabaを利用す る際の案内などがあります(右図の(b))。また、システムの稼 働状況など、教育クラウド室からのお知らせも随時掲載して います。

| 教育クラ                                                         | シド室                                                                                                    |                                                                                                    | 7                                                                                                    | イトマップ                                           | SEARCH               | ٩                           | Englis |
|--------------------------------------------------------------|----------------------------------------------------------------------------------------------------|----------------------------------------------------------------------------------------------------|----------------------------------------------------------------------------------------------------|-------------------------------------------------|----------------------|-----------------------------|--------|
| (h)*-4                                                       | 学習管理システム<br>Example                                                                                                    | 遠隔調養・自動収録システム<br>Recording system                                                                                                    | オープンコースウェア<br>TSUKUDA OCW                                                                                                    | メディ                                             | アサービス<br>dia service | お問い合わせ<br>Contact           |        |
| 「日本」<br>「日本」<br>「日本」<br>「日本」<br>「日本」<br>「日本」<br>「日本」<br>「日本」 | maba の利用変内とマニュアル<br>maba に関する合称中語<br>maba に関するお向い合わせ<br>/ 学習管理システム                                                                                                    | 学習管理                                                                                                    | システム                                                                                                    |                                                 |                      |                             |        |
| W 8970-242727                                                | / THRESATA                                                                                                    |                                                                                                    |                                                                                                    |                                                 |                      |                             |        |
| 学習管理シスラ                                                      | -ב [manaba]                                                                                                    |                                                                                                    |                                                                                                    |                                                 |                      |                             |        |
|                                                              |                                                                                                    |                                                                                                    |                                                                                                    |                                                 |                      |                             |        |
|                                                              |                                                                                                    |                                                                                                    |                                                                                                    |                                                 |                      |                             |        |
| 協力大学では 学習管理                                                  | システムとしてmanabaを道                                                                                                    | 1.アいます 利用に関する情報は                                                                                                    | このウェブせイトに堪参して                                                                                                    | LAUPER                                          |                      |                             |        |
| 筑波大学では、学習管理                                                  | システムとしてmanabaを導,                                                                                                    | 入しています。利用に関する情報は、                                                                                                    | このウェブサイトに掲載して                                                                                                    | います。                                            |                      |                             |        |
| 筑波大学では、学習管理                                                  | システムとしてmanabaを導。<br>【速用状況】<br>Operational status                                                                                                    | 入しています。利用に関する情報は、<br>現在システムは正常に稼働<br>The system is cupping p                                                                                                    | このウェブサイトに掲載して<br>しています。<br>ormaliy                                                                                                    | います。                                            |                      |                             |        |
| 筑波大学では、学習管理                                                  | システムとしてmanabaを導。<br>【運用状況】<br>Operational status                                                                                                    | Aしています。利用に関する情報は、<br>現在システムは正常に稼働<br>The system is running n                                                                                                    | このウェブサイトに掲載して<br>NUています。<br>ormally.                                                                                                    | います。                                            |                      |                             |        |
| 筑波大学では、学習管理:<br>3※その想の学習管理シス:                                | システムとしてmanabaを導。<br>(適用状況)<br>Operational status<br>テムの薄用に関するお知らせ                                                                                                    | 入しています。利用に関する情報は、<br>現在システムは正常に移植<br>The system is running n<br>は <u>トップページ</u> びをご覧ください。                                                                                                    | このウェブサイトに用載して<br>しています。<br>ormally.                                                                                                    | います。                                            |                      |                             |        |
| 筑波大学では、学習管理<br>≪その他の学習管理シス:                                  | レステムとしてmanabaを導。<br>(適用状況)<br>Operational status<br>テムの運用に関するお知らせい                                                                                                    | Aしています。利用に関する情報は、<br>現在システムは正常に得継<br>The system is running n<br>は <u>トップページ</u> びをご覧ください。                                                                                                    | このウェブサイトに用載して<br>しています。<br>ormally.                                                                                                    | います。                                            |                      |                             |        |
| 筑波大学では、学習管理<br>第その他の学習管理シス:                                  | レステムとしてmanabaを導。<br>(意用株名2<br>Operational status<br>テムの運用に関するお知らせ、                                                                                                    | へしています。利用に関する情報は、<br>現在システムは主席に特徴<br>The system is running n<br>は <u>トップページ</u> <b>び</b> をご覧ください。                                                                                                    | このウェブサイトに掲載して<br>しています。<br>ormally:                                                                                                    | います。                                            |                      |                             |        |
| 気波大学では、学習管理:<br>■その他の学習管理シス:                                 | レステムとしてmanabaを導。<br>(意用株名2)<br>Operational status<br>テムの運用に関するお知らせい                                                                                                    | AUCUNET、利用に関する情報は、<br>現在システムは正常に得種<br>The system is running in<br>はトップペーンびをご覧ください。<br>manabaのロンプイ<br>(新一部210をお話)                                                                                                    | このウェブサイトに用載して<br>しています。<br>ormally:<br>(シページへ ,<br>ちの方のみ)                                                                                                    | います.                                            |                      |                             |        |
| 気波大学では、学習管理<br>Ξ その地の学習管理>ス:                                 | システムとしてmanabaを頃。<br>(週州代系2)<br>Operational status<br>テムの満用に関するお知らせい                                                                                                    | AUTONETF、利用に関する特徴は、<br>間在システムは正常に利用<br>The system is running in<br>は <u>トップハーン</u> 図 をご覧ください。<br>manabaのにコグィ<br>(M-世紀10をお用                                                                                                    | このウェブサイトに用載して<br>しています。<br>ormally.<br>(シページへ ,<br>ちの方のみ)                                                                                                    | います。<br>                                        |                      |                             |        |
| 気波入学では、学習管理:<br>三その他の学習管理>ス:                                 | レステムとしてmanabaを得<br>(週月代代2)<br>Operational status<br>テムの薄用に関するお知らけ<br>                                                                                                    | AUTORSF、利用に関する情報は、<br>電気システムはERIC編集<br>The system is running in<br>はトップページダ をご覧ください。<br>manabaのログイ<br>(統一地2210をおお                                                                                                    | このウェブサイトに用着して<br>しています。<br>ormably.<br>ちの力の力う<br>い。<br>ッロック からであほのゴイ                                                                                                    | います。<br>                                        |                      |                             |        |
| 気波入子では、学習管理<br>■その他の予察管理シス・                                  | システムとしてmanabaを構<br>を開けれて<br>Copensional status<br>アムの運用に関するお知らせ<br>このページにアクセスできた<br>時一回話システムに留き作用                                                                          | しています。利用に関する情報は、<br>国在システムは正常に発<br>The system is running n<br>コトップハーン 信 をご覧ください。<br>(Mーコ22(D をおお)<br>い場合は、https://manaba.bub/d<br>い場合は、1455//manaba.bub/d                                                                                                    | このウェブサイトに用意して<br>いています。<br>conmaily.<br>5005の22<br>aur.c.pld からてお知口グイ<br>ログインできないことがあの                                                                                                    | います。<br>ンできます。                                  |                      |                             |        |
| 気波入子では、学習管理:<br>■その地の予管管理>ス:                                 | レステムとしてmanaleを満<br>(国際452)<br>Operational status<br>テムの適用に関するお知らせ<br>このペーシにアクセスできだ<br>特に知るシステムに自動に対<br>国際の時、一部にステムのは<br>の                                                  | AUTORSF、利用に関する情報は、<br>電なシステムは正常に構<br>The system is running in<br>は <u>トップペーン</u> Øをご覧ください。<br>(AIII-2020日のブイ<br>(AIIII-2020日のブイ<br>(AIIIIII-2020日のブイ<br>(AIIIIIIIIIIIIIIIIIIIIIIIIIIIIIIIIIIII                                                                                                    | このウェブサイトに発表して<br>しています。<br>ormaly.<br>500月のかり<br>300月のかり<br>=25×274-25400<br>=25×274-254000<br>=25×274-254000<br>=25×274-2540000<br>=25×274-25400000000000000000000000000000000000 | ンできます。                                          | 「制設することが             | °сёат,                      |        |
| 気流大子では、学習管理<br>■その他の学習管理シス3<br>・<br>・                        | システムとしてmanakeを満<br>(原用状や2)<br>Operational status<br>テムの満用に関するお知らせ<br>時一回はシステムに開き内や<br>時一回はシステムに開き内<br>ログイン・シストに入き付<br>してい<br>してい<br>してい<br>してい<br>してい<br>してい<br>してい<br>してい | AUTONETF、利用に関する情報は、<br>電気システムは正常に構<br>The system is running in<br>は <u>トップペーン</u> びをご覧ください。<br>(AUTONE)の「「」」<br>(AUTONE」」<br>など買ください。<br>「「「」」<br>など買ください。<br>など買ください。<br>など買ください。<br>など買いたい。<br>など買いたい。<br>など買いたい。<br>など買いたい。<br>など買いたい。<br>など買いたい。<br>など買いたい。<br>などして、<br>などして、<br>など、<br>など、<br>など、<br>など、<br>など、<br>など、<br>など、<br>など | このウェブサイトに明義して<br>しています。<br>かかしか。<br>ちの方のみ)<br>ションに見ば からを前知ログイ<br>ログインでオキンビス(外の)<br>の<br>レージの(<br>たいこと)<br>の<br>の<br>の<br>の<br>の<br>し<br>、<br>、                                                                                                    | います。<br>ンできます。<br>ます。<br>情報J 欄につ<br>ukuba.ac.jp | C 確認することが            | <sup>c</sup> できます。<br>練してくだ |        |

サポートサイト画面

## リマインダの設定をする

リマインダとは、manabaに新しいお知らせや書き込みがあった場合に、それらの更新情報をユーザが登録しているメール アドレス宛に送信する機能です。

画面右上の[設定]をクリックし、[リマインダ設定]の項目をク リックすると、リマインドに関する各種設定をすることができま す。詳しくはオンラインマニュアルをご覧ください。

リマインダメールを受信するアドレスとして、よく読むメー ルアドレスを設定し、設定したメールアドレスを定期的に 確認してください。

よく読むメールアドレスを変更した場合は、設定を変更してください。

- 利用しているメールクライアントによっては、リマインダメールの受信設定を解除するボタンが表示されることがあります。引き続き受信を希望する場合は、このボタンを押さないようにしてください。
- 教育クラウド室で独自に作られたアカウントについては、 リマインダに記載されているURLから当該のページにア クセスができません。

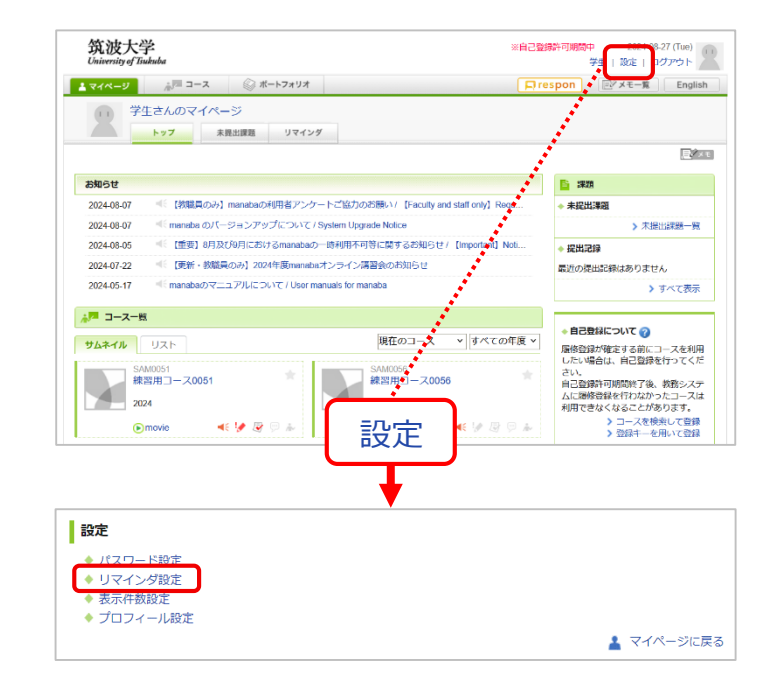

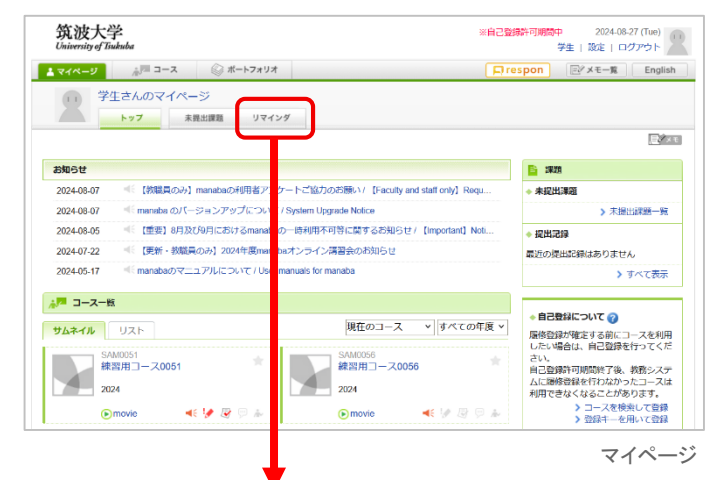

| <b>校り込み</b><br>※信日時                                                                                                 |            |                  |            |  |  |  |
|----------------------------------------------------------------------------------------------------|------------|------------------|------------|--|--|--|
| 送信日時                                                                                                    |            |                  |            |  |  |  |
| 金27件 前へ 1 2 3 次へ 表示数定更: 5 / 10 /                                                                                    |            |                  |            |  |  |  |
| タイトル                                                                                                    | コース        | 送信日時             | 送信先        |  |  |  |
| manaba - 練習用コース0051 - 成績公開の<br>お知らせ / Sample course 0051 - Notice of<br>Grades Publication                          | 練習用コース0051 | 2024-07-30 15:19 | @gmail.com |  |  |  |
| manaba - 練習用コース0051 - レポート提<br>出取消(再提出)のお知らせ / Sample course<br>0051 - Notice of Assignment Resubmission<br>Request | 練習用コース0051 | 2024-07-25 14:20 | @gmail.com |  |  |  |
| manaba - 練習用コース0051 - 成績公開の<br>お知らせ / Sample course 0051 - Notice of<br>Grades Publication                          | 練習用コース0051 | 2024-07-23 09:30 | @gmail.com |  |  |  |
| manaba - 練習用コース0051 - 掲示板書き<br>込みのお知らせ / Sample course 0051 -<br>Notice of Forum Post                               | 練習用コース0051 | 2024-07-22 11:50 | @gmail.com |  |  |  |
| manaba - 練習用コース0051 - 成績公開の<br>お知らせ / Sample course 0051 - Notice of<br>Grades Publication                          | 練習用コース0051 | 2024-07-22 11:35 | @gmail.com |  |  |  |
| manaba - 練習用コース0051 - 成績公開の<br>お知らせ / Sample course 0051 - Notice of<br>Grades Publication                          | 練習用コース0051 | 2024-07-22 11:20 | @gmail.com |  |  |  |
| manaba - 練習用コース0051 - 揚示板書き<br>込みのお知らせ / Sample course 0051 -<br>Notice of Forum Post                               | 練習用コース0051 | 2024-07-18 08:48 | @gmail.com |  |  |  |
| manaba - コメント書き込みのお知らせ /<br>Notice of New Comment                                                                   | 練習用コース0051 | 2024-07-05 12:02 | @gmail.com |  |  |  |
| manaba - コメント書き込みのお知らせ /<br>Notice of New Comment                                                                   | 練習用コース0051 | 2024-07-05 12:02 | @gmail.com |  |  |  |
| manaba - コメント書き込みのお知らせ /<br>Notice of New Comment                                                                   | 練習用コース0051 | 2024-07-05 12:01 | @gmail.com |  |  |  |

リマインダー覧ページ

### 過去のリマインダを閲覧する

[リマインダ]のタブをクリックすると、自分宛に送信されたリマ インダメールを一覧できるページにアクセスできます。

リマインダは送信日時で絞り込み表示ができます。

- ! リマインダー覧は、1年間分のメールが表示されます。
- 受信メールアドレスを複数設定している場合、リマインダー 覧画面には、それぞれのメールアドレスに送信されたリマインダが表示されます。
- ・リマインダー覧ページには、まとめ受信メールと個別受信 メールの両方が表示されます。

# 4 履修登録

自分が履修している授業のコースページにアクセスするためには、manabaのコースページで履修登録されている必要があります。(この登録のことを、「コースメンバー登録」とも呼びます。)

#### 通常の授業での履修登録

通常の授業では、下記のように、TWINSで履修登録・解除を行うだけで自動的にmanabaのコースページでも履修登録・解除が 行われます。

- TWINSで授業の履修登録を行うと、その翌日に、manabaのマイページのコース一覧に履修登録を行った授業のコースページが表示され、アクセスできるようになります。
- TWINSで履修登録を解除すると、翌日にmanabaの履修登録も解除されて、コースページにアクセスできなくなります。

TWINSとmanabaは別のシステムであるため、TWINSで履修登録をしても、直ちにmanabaで履修登録が行われる訳ではありません。1日1回深夜にTWINSとmanabaが連携動作し、TWINSの履修情報がmanabaに伝えられてはじめてmanabaの履修登録が行われます。

そのため、TWINSとmanabaの履修登録には、時間差があります。

■ TWINSで履修登録をした翌日になっても、コースページがコース一覧に表示されない場合は、教育クラウド室までお問い合わせください。

#### 自己登録による履修登録

通常の授業では、学生が自らmanaba上で履修登録のための作業を行う必要はありませんが、担当教員の指示に従って、自分で履修登録を行うことがあります。これを「自己登録」と言います。詳しい操作方法は、オンラインマニュアルをご覧ください。

Ⅰ 自己登録は、TWINSの履修登録期限に関わりなく、いつでも登録・解除を行うことができます。

[学生用]

#### 担当部署

学術情報メディアセンター 教育クラウド室 学習管理システム(manaba)ヘルプデスク

## サポートサイトURL

- <u>https://www.ecloud.tsukuba.ac.jp/manaba</u>
- システムの停止スケジュールやバージョンアップなど、利用に関する情報を随時掲載しています。
- ・ ご質問は、上記サイトの「お問い合わせWebフォーム」よりお願いします。

・ 電話でのお問い合わせは、現在受け付けておりません。

- お問い合わせの際には、所属・学籍番号・連絡先を忘れずに明記してください。
- 不具合等に関するお問い合わせの際には、OSやブラウザーの種類も明記してください。

#### メールによるお知らせ

教育クラウド室から、manabaに関する重要なお知らせをメールでお送りすることがあります。その際のメーリングリストの宛先は Ims-users@ecloud.tsukuba.ac.jp(学内の全教職員および全学生が対象) Ims-users-students@ecloud.tsukuba.ac.jp(学内の全学生が対象) です。この宛先アドレスへのメールが受信できるように設定をお願いします。